## Department of General Services

**Request to Advertise Instructions** 

#### **Registration Process**

- Current STD-179 users must register to use the new "Request to Advertise" Form.
- Go to our website at http://www.dgsweb.state.pa. us/RTA/Default.aspx
- 1<sup>st</sup> time users, select notregistered, complete information and submit.

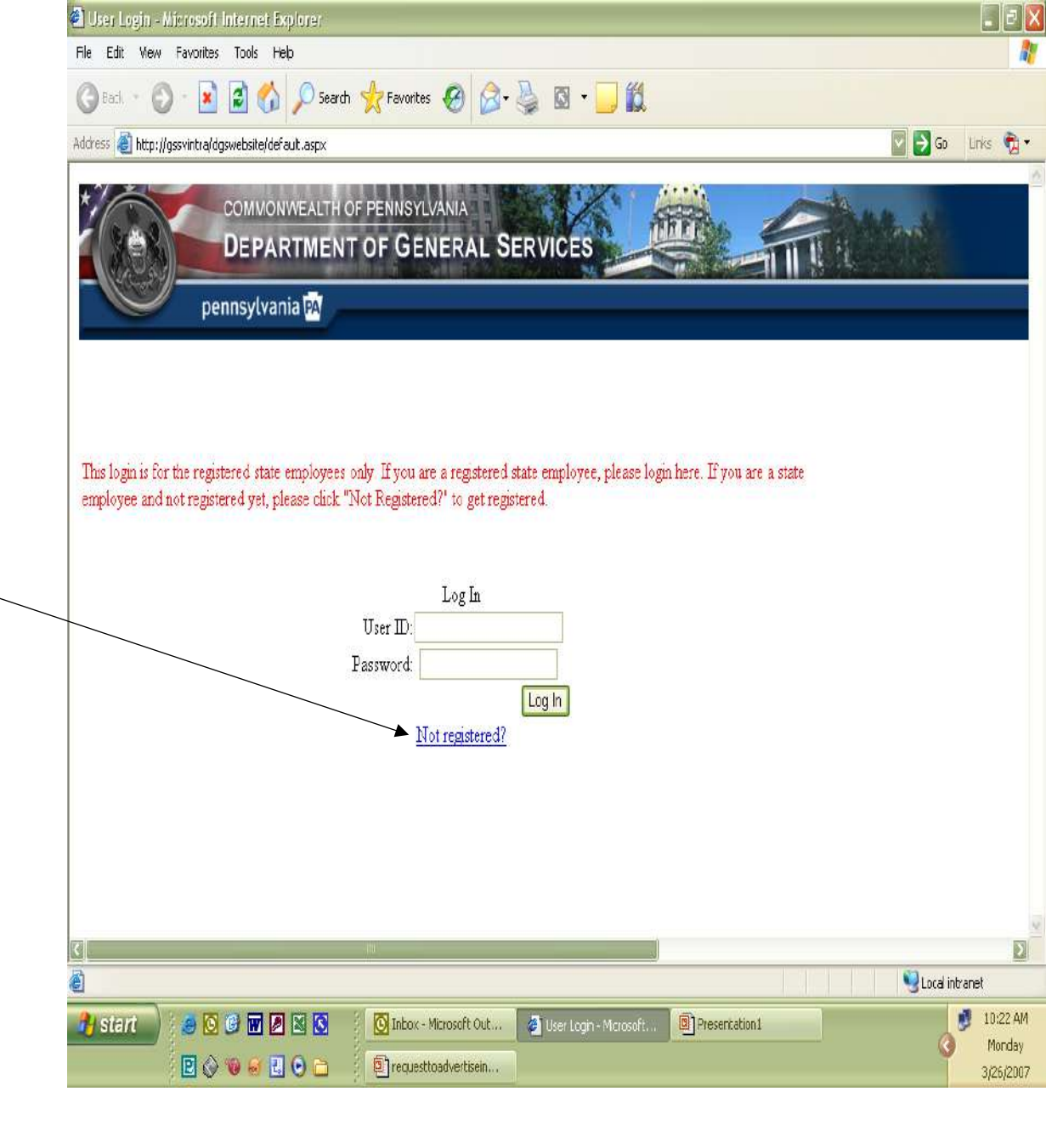

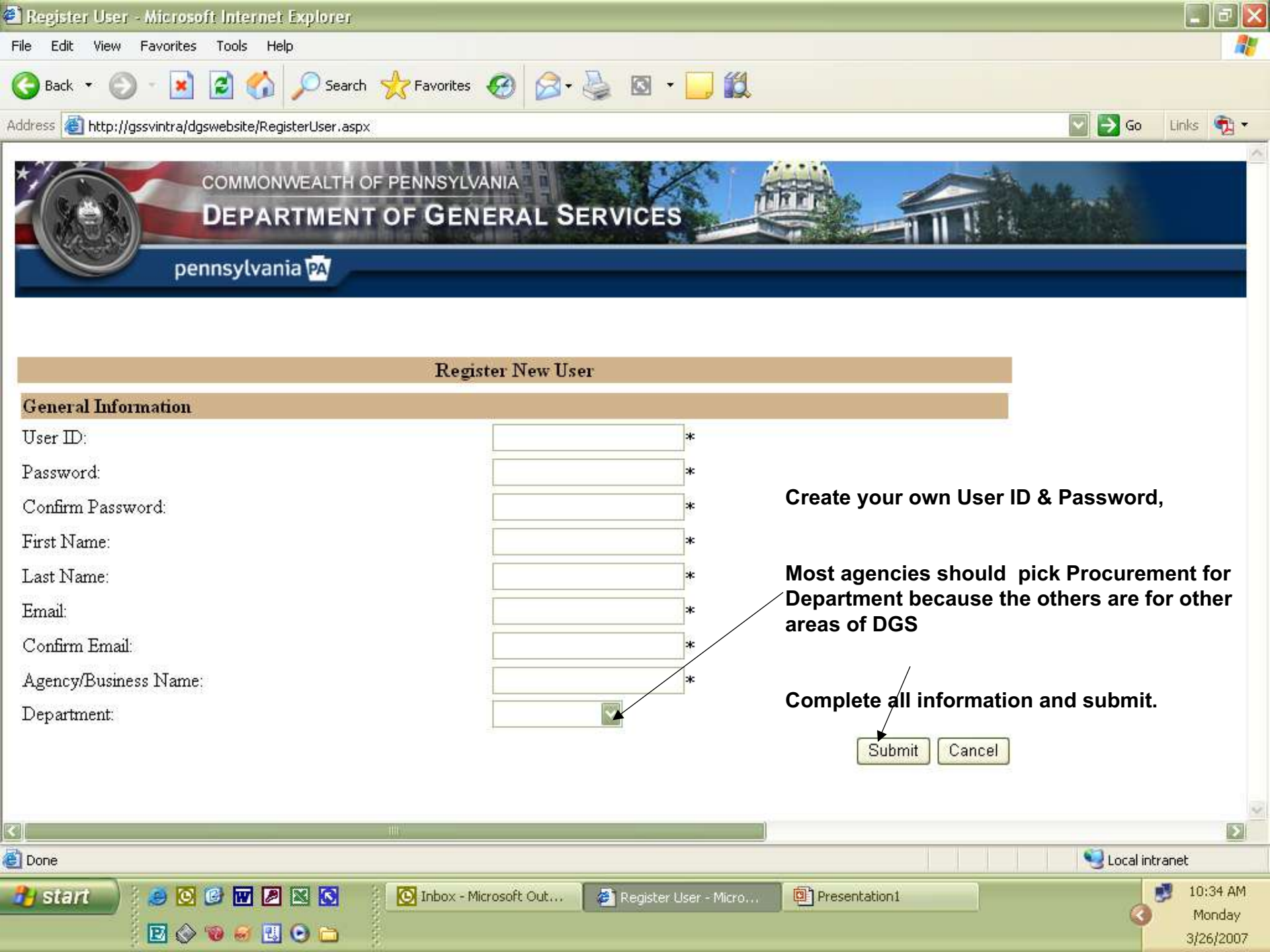

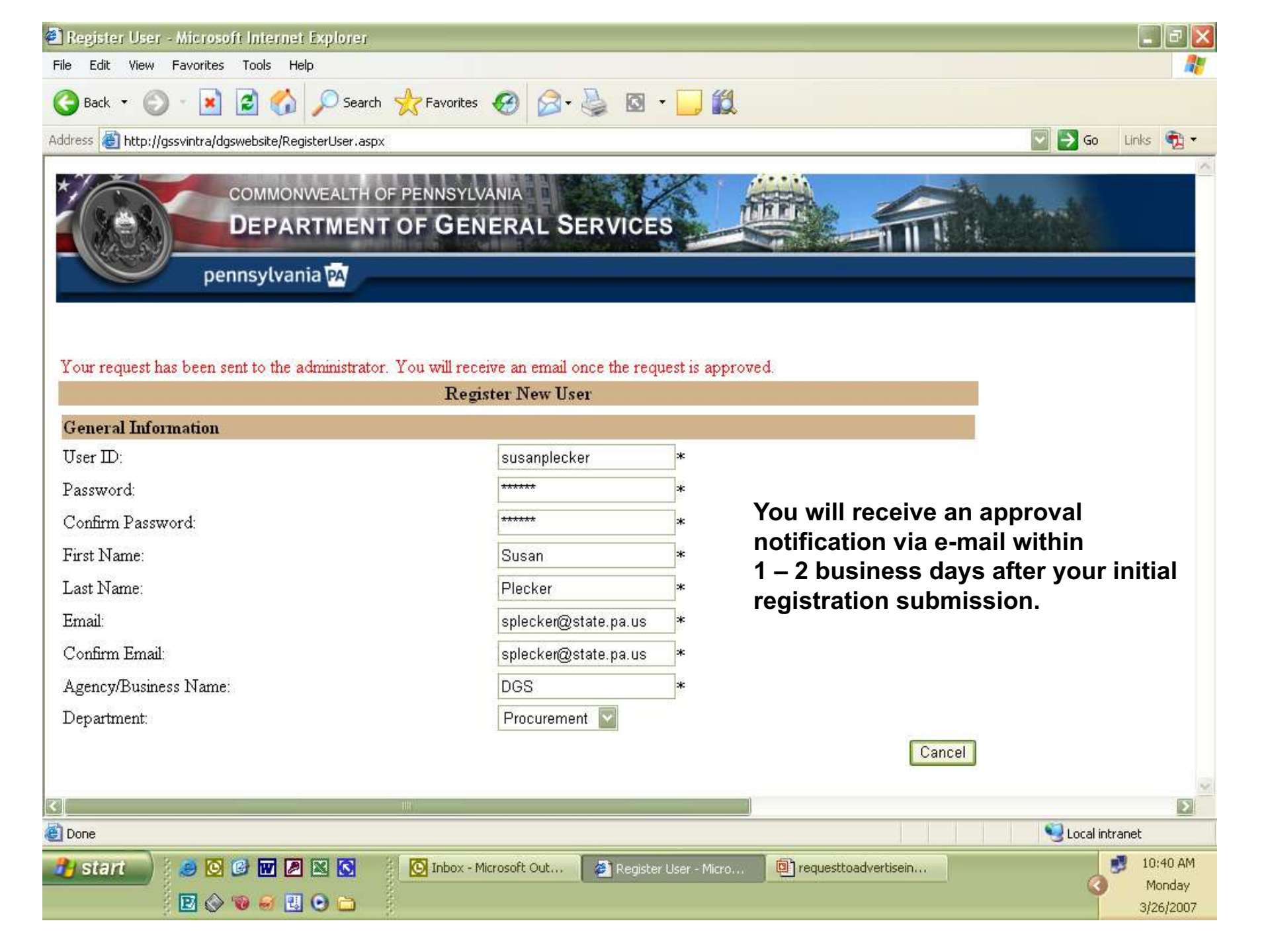

| 🛪 Aont rednesi ioi sice                                   | ess to advertuse is             | s abbuoved - wessage (       | FIIML)                      |                               |                           |
|-----------------------------------------------------------|---------------------------------|------------------------------|-----------------------------|-------------------------------|---------------------------|
| Reply Reply to All                                        | Storward                        | 🖌 🔻 📴 🗙 🔺 -                  | 🔹 🛛 🏦 😨 PDF Converter 4.0 🖕 |                               |                           |
|                                                           |                                 |                              | -                           | - <u>A</u> B / <u>U</u> = = : | ≣EJE¢E⊂.                  |
| <u>Eile E</u> dit ⊻iew Insert                             | F <u>o</u> rmat <u>T</u> ools ( | <u>A</u> ctions <u>H</u> elp |                             |                               | Type a question for help  |
| From: c-rdighe@state.pa.<br>To: splecker@state.pa.<br>Cc: | us<br>us                        |                              |                             | Sen                           | :: Thu 3/22/2007 10:34 AM |
| Subject: Your request for acc                             | cess to advertise is app        | proved                       |                             |                               |                           |
| Please click <u>here</u> to lo                            | gin.                            |                              |                             |                               | <u>s</u>                  |

You will receive an e-mail with the subject stating "Your request to access to advertise is approved"

You can now log in and use the online Request to Advertise Form".

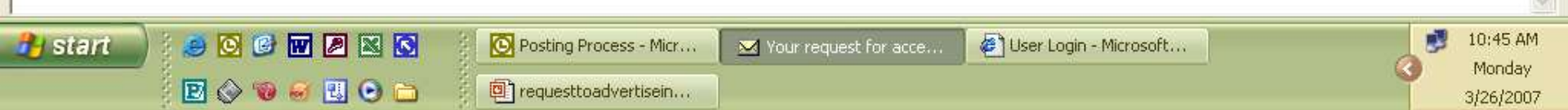

#### Creating an Advertisement

| 🕙 Search - Microsoft Internet Ex     | cplorer                                          |                                             |                          | _ 2 🛛                     |
|--------------------------------------|--------------------------------------------------|---------------------------------------------|--------------------------|---------------------------|
| File Edit View Favorites Tools       | Help                                             |                                             |                          |                           |
| 🕝 Back - 🔘 - 💽 🛃 🦿                   | 🏠 🔎 Search   👷 Favorites                         | 🚱 🔗 🍓 🛛 • 🧾 🗱                               | U IIII                   |                           |
| Address 🕘 http://www.dgsweb.state.pa | a.us/RTA/Search.aspx?cpg=3                       |                                             |                          | 💽 🔂 Go 🛛 Links 📆 🔻        |
| COMMO<br>DEPA<br>pennsylva           | NWEALTH OF PENNSYLVA<br>RTMENT OF GENE<br>Inia M | RAL SERVICES                                |                          |                           |
|                                      |                                                  | Search Solicitations                        |                          |                           |
| All suppliers                        | wishing to do business with th                   | ne Commonwealth must register at : <u>w</u> | www.pasupplierportal.sta | te.pa.us.                 |
| Enter Search Criteria                |                                                  |                                             |                          |                           |
|                                      |                                                  |                                             |                          |                           |
| Solicitation#:                       |                                                  | Agency:                                     |                          | ✓ ►                       |
| Solicitation Title or Description    |                                                  | County :                                    | ×                        | 🗌 Statewide 🔲 Multiple    |
| Solicitation Type:                   | ~                                                |                                             |                          |                           |
| Advertisement Type:                  | ◯ Service ◯ Materials ◯                          | ) Service & Materials 🔘 PW Construct        | tion OAgency Constru     | ction 🔿 Real Estate 💿 All |
| Bid Open Date(mm/dd/yy):             |                                                  |                                             |                          |                           |
|                                      |                                                  |                                             |                          | Search Log In Cancel      |
| No. of records per page: 10 💌        |                                                  |                                             |                          |                           |
| Search Result NEW: Hove              | er your mouse over the D                         | escription text to get more details.        | <i>2</i>                 |                           |
|                                      |                                                  |                                             |                          | $\backslash$              |
|                                      |                                                  |                                             |                          |                           |
|                                      |                                                  |                                             |                          | Select Log In.            |
|                                      |                                                  |                                             |                          | 🔮 Internet                |
| 🤧 start 🚽 🗧 🧶 🔯 👿                    | 🖉 🔀 💽 🕴 💽 Inbox -                                | Microsoft Out 🏾 🝘 Department of Gene        | ar 🖉 Search - Micros     | oft Int                   |
| 🖉 🐼 🐨 🛃                              | o 🌒 🗅 👘                                          |                                             |                          | 8/22/2007                 |

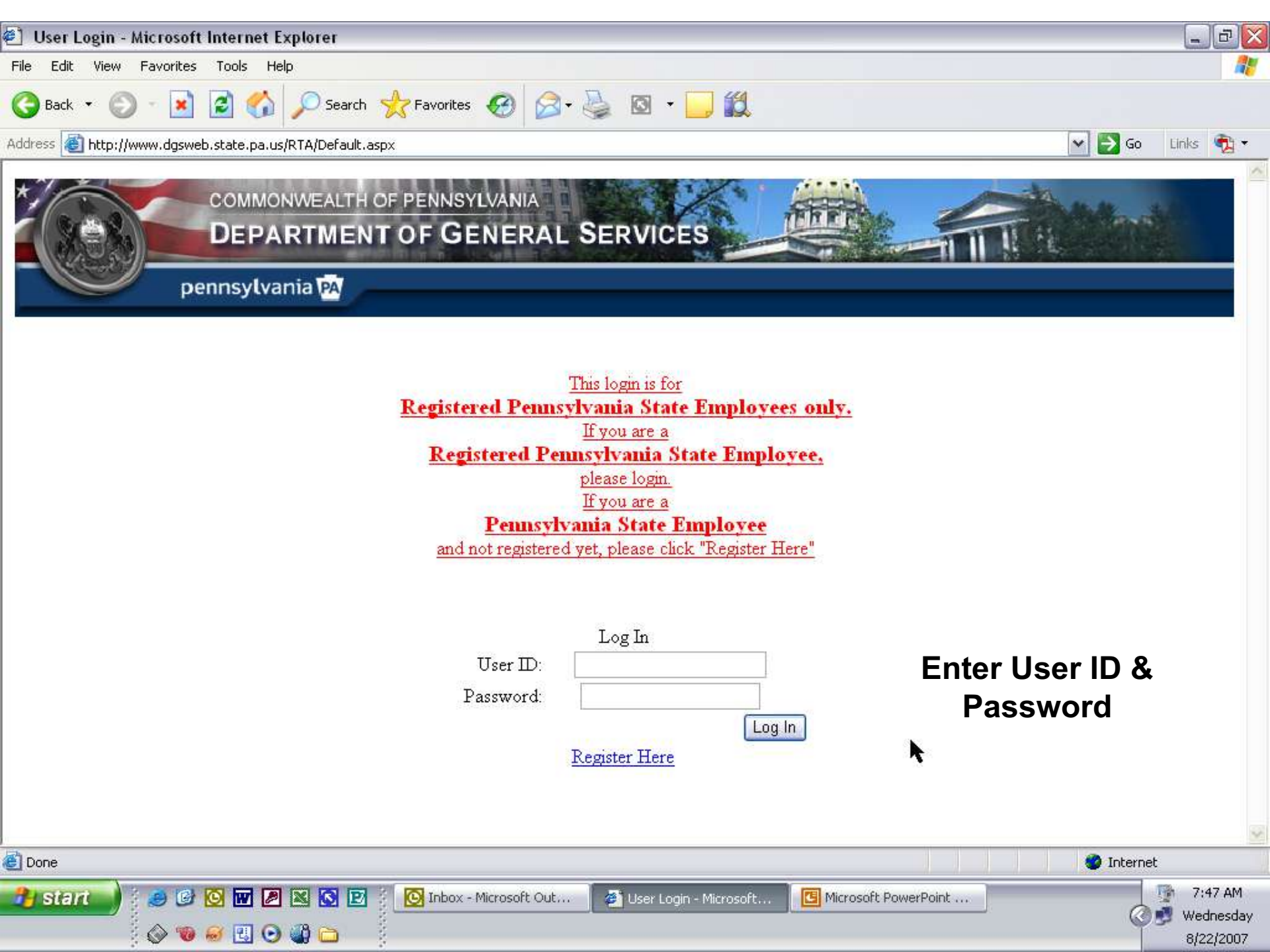

| Search - Microsoft Internet E      | cplorer                                         |                                         |                           |                           | _ D 🛛       |
|------------------------------------|-------------------------------------------------|-----------------------------------------|---------------------------|---------------------------|-------------|
| File Edit View Favorites Tools     | Help                                            |                                         |                           |                           | 27          |
| 🌍 Back 🝷 🕥 - 💌 😰 🍕                 | 🏠 🔎 Search   👷 Favori                           | ites 🚱 🔗 - 🍑 🔯 - 🗔 🕻                    | 1                         |                           |             |
| ddress 🕘 http://www.dgsweb.state.p | a.us/RTA/Search.aspx?Cpg=3                      |                                         |                           | 💌 🋃 Go                    | Links 📆 🔹   |
| * соммо<br>DEPA<br>pennsylva       | NWEALTH OF PENNSYLV<br>RTMENT OF GEN<br>Inia PA | VANIA<br>NERAL SERVICES                 |                           | TANK                      |             |
|                                    |                                                 | Search Solicitations                    |                           |                           |             |
| All suppliers                      | wishing to do business witl                     | h the Commonwealth must register at : _ | www.pasupplierportal.stat | te.pa.us.                 |             |
| Enter Search Criteria              |                                                 |                                         |                           |                           |             |
|                                    |                                                 |                                         |                           |                           |             |
| Solicitation#:                     |                                                 | Agency:                                 |                           | <b>~</b>                  |             |
| Solicitation Title or Description  |                                                 | County :                                | ~                         | 📃 Statewide 📃 Multiple    |             |
| Solicitation Type:                 | *                                               |                                         | -                         |                           |             |
| Advertisement Type:                | ◯ Service ◯ Materials                           | ◯ Service & Materials ◯ PW Constru      | ction OAgency Constru     | ction 🔘 Real Estate 💿 All |             |
| Зid Open Date(mm/dd/yy):           |                                                 |                                         |                           |                           |             |
|                                    | , b-                                            |                                         | Search N                  | ew Solicitation Cancel    |             |
| No. of records per page: 10 💌      |                                                 | k                                       |                           | and the second            |             |
| Search Result NEW: Hov             | er your mouse over the                          | Description text to get more detail     | S./                       |                           |             |
|                                    |                                                 |                                         |                           |                           |             |
|                                    |                                                 |                                         |                           |                           |             |
| Select "N                          | ew Solicitat                                    | ion" button to cre                      | eate new ac               | lvertisement.             |             |
| Done                               |                                                 |                                         |                           | 🔮 Interne                 | t           |
| -<br>सि इस्रिय को देखा 🖓 🐼 🐼       |                                                 | ox - Microsoft Out                      | Int                       | Point                     | 7:49 AM     |
|                                    |                                                 |                                         |                           | Ø                         | 🛃 Wednesday |
| : 👽 🐨 🔛                            |                                                 |                                         |                           |                           | 8/22/2007   |

| ereater ren neda                  | est to Advertise - Microsoft Internet Explorer                                                                                | _ 7                                    |
|-----------------------------------|----------------------------------------------------------------------------------------------------|----------------------------------------|
| Edit View Favo                    | rites Tools Help                                                                                                    | A                                      |
| Back 🔹 🕥 🚽                        | 💌 😰 🏠 🔎 Search 🔆 Favorites 🤣 🔗 + 🌭 🔯 🔹 🛄 🛍                                                                                    |                                        |
| ess 🐻 http://gssvini              | rra/RTA/General.aspx?Cpg=3                                                                                                    | Go Links 📆 🗸                           |
| Contraction of the second         | pennsylvania                                                                                                    |                                        |
|                                   | perinsy traina ra                                                                                                    |                                        |
|                                   |                                                                                                    | -                                      |
|                                   | (Use "sentence case" when entering data)                                                                                      |                                        |
|                                   |                                                                                                    | Select Type of                         |
| eneral Information                | * = Required Input                                                                                                    | Solicitation                           |
| epartment for this<br>dicitation: | Procurement                                                                                                    |                                        |
| ate Prepared<br>nm/dd/yy) :       | Types :                                                                                                    | Select<br>Advertisement                |
| lvertisement Type                 | Service ○ Materials ○ Service & Materials ○ PW Construction ○ Agency Construction ○ Real Estate ○ All                         | Type (Note: PW                         |
| olicitation/Project#:             | Solicitation/Project                                                                                                    | for DGS Public                         |
| escription :                      | Please supply a brief description of the materials or services required. Specific data should be provided in the Solicitation | Works ONLY)                            |
|                                   |                                                                                                    |                                        |
|                                   |                                                                                                    | Use same                               |
| epartment Information             |                                                                                                    | utilized for SRM                       |
| epartment/Agen <i>c</i> y :       | Aging Velivery Location:                                                                                                    | (If applicable)                        |
| ounty (if applicable) :           | Duration :(one or two sentence     description)                                                                               |                                        |
| ontact Information                |                                                                                                    | If you select the                      |
| irst Name :                       | Last Name:                                                                                                    | county located, you                    |
| hone Number:                      | Ext: Email :                                                                                                    | cannot select<br>Statewide or Multiple |
|                                   |                                                                                                    |                                        |
| d Information                     |                                                                                                    | 1                                      |

| 👌 Create New Reques                                                                                                    | t to Advertise - Microso                                                                                                    | ft Internet Explorer                                                                                                    |                                                                                 | <u>×</u>                                                                                      |
|----------------------------------------------------------------------------------------------------|----------------------------------------------------------------------------------------------------|----------------------------------------------------------------------------------------------------|---------------------------------------------------------------------------------|-----------------------------------------------------------------------------------------------|
| File Edit View Favorit                                                                                                   | tes Tools Help                                                                                                    |                                                                                                    |                                                                                 | At 1997                                                                                       |
| 🌀 Back 🝷 🕥 🕤 🧕                                                                                                    | 👔 😰 🏠 🔎 Searc                                                                                                    | h 👷 Favorites 🧭 🔗 🍇 🔯                                                                                                    | - 🔜 🏭                                                                           |                                                                                               |
| ddress 🕘 http://gssvintra                                                                                                | a/RTA/General.aspx?Cpg=3                                                                                                    |                                                                                                    |                                                                                 | 💌 ラ Go 🛛 Links  🔁 🗸                                                                           |
| Description :<br>Department Information<br>Department/Agency : G<br>County (if applicable) :                             | Please supply a brief descript<br>document. *<br>The Dept of General Service<br>General Services<br>Pauphin<br>Statewide O Multiple | ion of the materials or services required. Specific o<br>s is looking for Contractor's for computer maintena<br>v Delivery Location:<br>Duration :(one or two sentence<br>description) | data should be provided in the Solicitation<br>nce for approximately 200 staff. | The Solicitation<br>End Date<br>should be<br>before or the<br>day of the bid<br>opening date. |
| Contact Information                                                                                                    |                                                                                                    |                                                                                                    |                                                                                 | •                                                                                             |
| First Name :                                                                                                    | Susan                                                                                                    | Last Name:                                                                                                    | Plecker *                                                                       |                                                                                               |
| Phone Number:                                                                                                    | 717-346-2678 * Ext:                                                                                                    | Email :                                                                                                    | splecker@state.pa.us ×                                                          |                                                                                               |
| Bid Information<br>Solicitation Start Date<br>(mm/dd/yy) :<br>Bid Opening Date<br>(mm/dd/yy) :<br>Bid Opening Location : | 08/22/07 • 🗂<br>09/22/07 • 🗂                                                                                                    | Solicitation End Date<br>(mm/dd/yy) :<br>Bid Opening Time (hh:mm<br>AM/PM) :<br>. Harrisburg PA 17101                                                                                  | 09/22/07 👘 🗂<br>1:30 PM                                                         | If the bid is only<br>available in SRM,<br>select the "Check<br>here if this                  |
| (Limit of 150 characters)                                                                                                | proposal Conference                                                                                                    | No. of Flyers:<br>(# of bid versions)                                                                                                    | v                                                                               | Solicitation is in SRM"                                                                       |
| 🗹 Check here if this Soli                                                                                                | citation is in SRM                                                                                                    | K                                                                                                    |                                                                                 |                                                                                               |
| Amended Date:                                                                                                    |                                                                                                    | None                                                                                                    | Cancel                                                                          | Select Create<br>Solicitation                                                                 |
|                                                                                                    |                                                                                                    |                                                                                                    | Create Solicitation                                                             |                                                                                               |
| Done                                                                                                    |                                                                                                    |                                                                                                    |                                                                                 | Local intranet                                                                                |
| 🛃 start 🌖 😕 (                                                                                                    | 6) 🖸 🖬 🖉 📉 🖸 E<br>19 6) El 🖸 🌒 🗀                                                                                                    | 🛛 🚺 Inbox - Microsoft Out 🖉 Cre                                                                                                    | ate New Request C Microsoft PowerP                                              | Point  Point  *********************************                                               |

| Create New Reques                                   | st to Advertise - Microsoft Intern         | et Explorer                                                  | _ 2 ×                               |
|-----------------------------------------------------|--------------------------------------------|--------------------------------------------------------------|-------------------------------------|
| File Edit View Favori                               | ites Tools Help                            |                                                              | A.                                  |
| 🔇 Back 🔹 🌍 🗸 [                                      | 🗴 💈 🏠 🔎 Search   🛧 F                       | avorites 🧭 🔗 - 嫨 🔯 - 🗾 鑬                                     |                                     |
| ddress 🕘 http://gssvintra                           | a/RTA/General.aspx?Cpg=3                   |                                                              | 🗸 🄁 Go 🛛 Links 📆 🗸                  |
| County (if applicable) :                            | Statewide Multiple                         | Duration :(one or two sentence description)                  |                                     |
| Contact Information                                 |                                            |                                                              | -                                   |
| First Name :                                        | Susan                                      | Last Name: Plecker ×                                         | IF BID IS NOT                       |
| Phone Number :                                      | 717-346-2678 * Ext:                        | Email : splecker@state.pa.us *                               | AVAILABLE IN                        |
| Bid Information                                     |                                            |                                                              | SRM                                 |
| Solicitation Start Date<br>(mm/dd/yy) :             | 08/22/07 🔹 💼                               | Solicitation End Date 09/22/07 🔹 💼                           | Do not select                       |
| Bid Opening Date<br>(mm/dd/yy) :                    | 09/22/07                                   | Bid Opening Time (hh:mm<br>AM/PM) :                          | "Check here if<br>this Solicitation |
| Bid Opening Location :<br>(Limit of 150 characters) | 555 Walnut Street, 6th Floor, Harrisburg   | PA 17101                                                     | is in SRM                           |
| Check if there is a Pre-                            | proposal Conference                        | No. of Fityers:<br>(# of bid versions)                       |                                     |
| Check here if this Sol                              | icitation is in SRM                        |                                                              |                                     |
| Amended Date:                                       |                                            | None                                                         |                                     |
| Upload                                              |                                            |                                                              |                                     |
| Upload PDF, Microsoft Exc                           | cel, and Microsoft Word files types here.  | tion had weit                                                |                                     |
|                                                     | g time to oproad, on ok the submit only of | Browse Upload File                                           |                                     |
|                                                     |                                            |                                                              | Select "Create                      |
| You must Create a S                                 | olicitation before attaching files.        |                                                              | Solicitation                        |
| Delete Selected                                     | f Files                                    |                                                              |                                     |
|                                                     |                                            |                                                              |                                     |
|                                                     |                                            |                                                              | Cancel                              |
|                                                     |                                            | Creat                                                        | a Solicitation                      |
|                                                     |                                            |                                                              | ~                                   |
| Done                                                |                                            |                                                              | Second Intranet                     |
| 🔁 start 📄 : 🙈                                       |                                            | Inbox - Microsoft Out 🚳 Create New Request 💦 🔞 Microsoft Pow | erPoint 👰 8:16 AM                   |
|                                                     |                                            |                                                              | 🐼 🥵 Wednesday                       |
|                                                     | 🕡 🛃 🕑 🌒 🗀 🔅 🥚                              |                                                              | 8/22/2007                           |

| Bit Request to Advertise - Microsoft Internet Explorer                                                                                            |                                                                             |                                                                                                    |
|----------------------------------------------------------------------------------------------------|-----------------------------------------------------------------------------|----------------------------------------------------------------------------------------------------|
| File Edit View Favorites Tools Help                                                                                                    |                                                                             | at 1997 - 1997 - 1997 - 1997 - 1997 - 1997 - 1997 - 1997 - 1997 - 1997 - 1997 - 1997 - 1997 - 1997 - 1997 - 199 |
| 🚱 Back 🔹 🔘 - 💽 🙆 🏠 🔎 Search 👷 Favorites                                                                                                    | 🛛 🖉 · 🧕 🖾 · 🧾 🇱                                                             |                                                                                                    |
| ddress 🗃 http://gssvintra/RTA/General.aspx?Cpg=3                                                                                                  |                                                                             | 💽 🎦 Go 🛛 Links 👰 🔹                                                                                              |
| Solicitation Start Date<br>(mm/dd/yy):08/22/07* 🖆Bid Opening Date<br>(mm/dd/yy) :09/02/07* 🖆                                                      | Solicitation End Date<br>(mm/dd/yy):<br>Bid Opening Time (hh:mm<br>AM/PM) : | ~                                                                                                    |
| Bid Opening Location:<br>(Limit 150 characters)                                                                                                   | 21. 21. 21. 21. 21. 21. 21. 21. 21. 21.                                     | ~                                                                                                    |
| Is there a Pre-proposal Conference?                                                                                                    | No. of Flyers: (# of bid<br>versions)                                       |                                                                                                    |
| Cancel solicitation                                                                                                    | Stayed                                                                      |                                                                                                    |
| Check here if this Solicitation is in SRM                                                                                                    |                                                                             | If you wish to                                                                                                  |
| Amended Date:                                                                                                    | None                                                                        |                                                                                                    |
| Upload                                                                                                    |                                                                             | bidding                                                                                                    |
| Upload PDF, Microsoft Excel, and Microsoft Word files types he<br>Large files will take a long time to upload, click the Upload File button or St | ere.<br>ave Solicitation button only once and wait.<br>Browse Upload File   | documents,<br>select browse                                                                                     |
| No files are attached to this Solicitation.                                                                                                    |                                                                             |                                                                                                    |
|                                                                                                    | Cancel Chang                                                                | es 📄                                                                                                    |
|                                                                                                    | Return To Sear                                                              | ch                                                                                                    |
|                                                                                                    | Save Solicitati                                                             | on N                                                                                                    |
| Done                                                                                                    |                                                                             | Second Intranet                                                                                                 |
| 3 start ) 🥔 🧭 🖸 🐨 🖉 🖾 🖾 🔝 🚺 Inbox - 1<br>♦ 🔞 🛩 🕄 💿 🌒 🗀                                                                                            | Microsoft Out 🦉 Edit Request to Adve 🖪 Microsoft PowerPoint                 | . 8:20 AM<br>Ø Vednesday<br>8/22/2007                                                                           |

| Edit Reque                                                                               | st to Advertise                                                                                                    | - Microsoft Internet E                                                                                                    | xplorer                  |                                         |                                  | _             |       |                     |    | _ 0                                                      | ×       |
|------------------------------------------------------------------------------------------|----------------------------------------------------------------------------------------------------|----------------------------------------------------------------------------------------------------|--------------------------|-----------------------------------------|----------------------------------|---------------|-------|---------------------|----|----------------------------------------------------------|---------|
| Choose file                                                                              |                                                                                                    |                                                                                                    |                          |                                         | ? 🛛                              | 3             |       |                     |    | 4                                                        | 8       |
| Look in:                                                                                 | Desktop                                                                                                    |                                                                                                    | -                        | (+ 🗎 💣 🛛                                | •                                | ] 12          |       |                     |    |                                                          |         |
| My Recent<br>Documents<br>Desktop<br>My Documents<br>My Computer<br>My Network<br>Places | My Documen<br>My Computer<br>My Network I<br>New Folder<br>Accomplishm<br>Bid 6100000<br>COSTARS Inl<br>Gspur89.pdf<br>Internet Tab<br>MIS Service F<br>Procurement<br>Procurement<br>Procurement<br>RTA Schedul<br>Shortcut to N                                                                                                    | ts<br>r<br>Places<br>ents for Next Quarter.doc<br>1848648.pdf<br>ternet Posting<br>Sheets<br>Request<br>Floor Plan SYSTEMS USE ON<br>Website on 'Gssvhome' (Y)<br>vertiseinstructions.ppt<br>e.xls<br>4Y STUFF<br>Bid 61000001848548.pd<br>All Files (*.*) | LY.pdf                   |                                         | Open<br>Cancel                   | 09/<br>m 1:30 | )2/07 |                     |    | Locate file<br>in your<br>computer<br>and select<br>Open |         |
| Upload<br>Upload PDF,<br>Large files will<br>No files are                                | Microsoft Exce<br>take a long time to<br>attached to th                                                                                                    | II, and Microsoft Word fi<br>oupload, click the Upload Fi<br>is Solicitation.                                                                                                    | les types<br>e button or | : here.<br>r Save Solicitatio<br>Browse | on button only once<br>Upload Fi | and wait.     |       | Cancel Change       | 95 |                                                          | THE     |
| 🛃 Done                                                                                   |                                                                                                    |                                                                                                    |                          |                                         |                                  |               | (     | Return To Searc     | on | Sucal intranet                                           | ~       |
| 🤧 start                                                                                  | <ul> <li>2</li> <li>2</li> <li>3</li> <li>3</li> <li>4</li> <li>4</li> <li>5</li> <li>5&lt;</li></ul> |                                                                                                    | 💽 Inbox                  | < - Microsoft Out.                      | 💋 Edit Req                       | uest to Adve. | C Mi  | icrosoft PowerPoint |    | 8:25 AM                                                  | ау<br>7 |

| 🔨 Edit Request to Advertise                     | e - Microsoft Internet      | t Explorer              |                                       |          |                    |              | _     | ð              | × |
|-------------------------------------------------|-----------------------------|-------------------------|---------------------------------------|----------|--------------------|--------------|-------|----------------|---|
| File Edit View Favorites 1                      | Tools Help                  |                         |                                       |          |                    |              |       |                | / |
| 🔇 Back 🝷 🐑 🖌 🚺                                  | 🕄 🏠 🔎 Search                | 쑷 Favorites             | ) 🔗 - 🍇 🖸 - 🧾                         | ۲.       |                    |              |       |                |   |
| Address 🙆 http://gssvintra/RTA/0                | GeneralEdit.aspx?SID=610    | 0000484848              |                                       |          |                    | 💌 🄁 Go       | Links | 🔁 -            |   |
|                                                 | Ext:                        |                         | L                                     | · _ ·    |                    |              |       | ŀ              | ^ |
| Bid Information                                 |                             |                         |                                       |          |                    |              |       |                |   |
| Solicitation Start Date<br>(mm/dd/yy):          | 08/22/07                    | * 💼                     | Solicitation End Date<br>(mm/dd/yy):  | 09/02/07 | * 💼                |              |       |                |   |
| Bid Opening Date<br>(mm/dd/yy) :                | 09/02/07                    | *                       | Bid Opening Time (hh:mm<br>AM/PM) :   | 1:30 PM  | *                  |              |       |                |   |
| Bid Opening Location:<br>(Limit 150 characters) |                             |                         |                                       |          | ~ ~                |              |       |                |   |
| Is there a Pre-proposal                         | Conference?                 |                         | No. of Flyers: (# of bid<br>versions) |          |                    |              |       |                |   |
| Cancel solicitation                             |                             |                         | Stayed                                |          |                    |              |       |                |   |
| Check here if this Solic                        | itation is in SRM           |                         |                                       |          |                    |              |       |                |   |
| Amended Date:                                   |                             |                         | None                                  |          |                    |              |       |                |   |
| Upload                                          |                             |                         |                                       |          |                    |              |       |                |   |
| Upload PDF, Microsoft Exc                       | el, and Microsoft Word      | d files types here.     |                                       |          |                    | Selec        | t     |                |   |
| Large files will take a long time t             | to upload, click the Upload | I File button or Save S | Colicitation button only once and wa  | ait.     |                    | Upload I     | File  |                |   |
| C. Documents and Settings                       | sispieckeridesktopidi       |                         |                                       | •        |                    | •            |       |                | ≣ |
| No files are attached to t                      | his Solicitation.           |                         |                                       | ~        |                    |              |       |                |   |
|                                                 |                             |                         |                                       | r        | Cancel Changes     |              |       |                |   |
|                                                 |                             |                         |                                       | L        | Cancer Changes     |              |       |                |   |
|                                                 |                             |                         |                                       |          | Return To Search   |              |       |                |   |
|                                                 |                             |                         |                                       |          | Save Solicitation  |              |       | 6              | ~ |
| 🛃 Done                                          |                             |                         |                                       |          |                    | 🧐 Local intr | anet  |                |   |
| 🦺 start 💧 🤅 😂 🚱                                 | N 🖉 🖉 🖾 🖸                   | 👔 💽 Inbox - Micros      | soft Out 🦉 Edit Request to            | Adve     | crosoft PowerPoint | 5            | 9:0   | 6 AM           |   |
|                                                 | ) 🖪 🖸 🚳 🗀                   |                         |                                       |          |                    |              | Wedr  | nesday<br>2007 | 1 |

| 🖹 Edit Request to Advertise - Microsoft Internet Explore                 | er                                                 |                   | _ 2 🔀              |
|--------------------------------------------------------------------------|----------------------------------------------------|-------------------|--------------------|
| File Edit View Favorites Tools Help                                      |                                                    |                   | A*                 |
| 🌀 Back 🝷 🐑 🔹 👔 🏠 🔎 Search   🔧 Fav                                        | orites 🚱 🧀 - 🍑 🔯 - 🗾 鑬                             |                   |                    |
| Address 🗃 http://gssvintra/RTA/GeneralEdit.aspx?SID=61000004848          | 148                                                |                   | 💌 🛃 Go 🛛 Links 📆 🔻 |
| (Limit 150 characters)                                                   |                                                    | 2                 | ^                  |
| Is there a Pre-proposal Conference?                                      | No. of Flyers: (# of bid versions)                 |                   | Repeat process to  |
| Cancel solicitation                                                      | Stayed                                             |                   | documents.         |
| Check here if this Solicitation is in SRM                                |                                                    |                   |                    |
| Amended Date:                                                            | None                                               |                   | All documents will |
| Upload                                                                   |                                                    |                   | appear at bottom   |
| Upload PDF, Microsoft Excel, and Microsoft Word files ty                 | pes here.                                          |                   | of screen.         |
| Large files will take a long time to upload, click the Upload File butto | on or Save Solicitation button only once and wait. |                   |                    |
|                                                                          | Browse Upload File                                 |                   |                    |
|                                                                          |                                                    |                   | You should name    |
| Available Solicitation Files                                             |                                                    |                   | vour documents     |
| Bid 61000001848548.pdf                                                   |                                                    |                   | as you want them   |
| State of Manufacture.pdf                                                 |                                                    |                   | to appear in your  |
| Specifications.doc                                                       |                                                    |                   | odvorticomont      |
| Delete Selected Files                                                    |                                                    |                   | auverusement.      |
|                                                                          |                                                    |                   |                    |
|                                                                          | •                                                  | Cancel Changes    |                    |
|                                                                          |                                                    |                   |                    |
|                                                                          | When done coloct                                   | Return To Search  |                    |
|                                                                          | when done, select                                  |                   |                    |
|                                                                          | return to search                                   | Save Solicitation |                    |
|                                                                          |                                                    |                   | RECORDS            |
| Done                                                                     |                                                    |                   | Succal intranet    |
| 🔁 start 🛁 : 🚙 😢 🖸 🖬 🖉 🖎 🐼 😰 : 🗖 🛛                                        | nbox - Microsoft Out 🔗 Edit Request to Adve 📧 Mic  | rosoft PowerPoint | 🧾 9:11 AM          |
|                                                                          |                                                    |                   | Wednesday          |
|                                                                          |                                                    |                   | 8/22/2007          |

### Editing or Changing an Advertisement

| 🖹 Search - Microsoft Internet E     | xplorer                                              |                                   |                         |                            | _ 7 🛛     |
|-------------------------------------|------------------------------------------------------|-----------------------------------|-------------------------|----------------------------|-----------|
| File Edit View Favorites Tools      | Help                                                 |                                   |                         |                            | <b>.</b>  |
| 🕝 Back 🕤 🕥 – 💌 🗷 🄇                  | 🏠 🔎 Search   👷 Favorites                             | 🛛 🖉 - 🌽 🖸 - 🛄 🕻                   | 2                       |                            |           |
| Address 🐻 http://www.dgsweb.state.p | pa.us/RTA/Search.aspx?cpg=3                          |                                   |                         | 🕶 🋃 Go                     | Links 📆 🔹 |
| ¢<br>Соммс<br>DEPA<br>pennsylva     | NWEALTH OF PENNSYLVANI<br>ARTMENT OF GENER<br>ania M | A<br>RAL SERVICES                 |                         | TA                         | ×         |
|                                     |                                                      | Search Solicitations              |                         |                            |           |
| All suppliers                       | wishing to do business with the                      | Commonwealth must register at : _ | www.pasupplierportal.st | tate.pa.us.                |           |
| Enter Search Criteria               |                                                      |                                   |                         |                            |           |
|                                     |                                                      |                                   |                         |                            |           |
| Solicitation#:                      |                                                      | Agency:                           |                         | ~                          |           |
| Solicitation Title or Description   |                                                      | County                            |                         | Statewide Multiple         |           |
| Solicitation Type:                  | ~                                                    |                                   | (1000)                  |                            |           |
| Advertisement Type:                 | OService OMaterials OS                               | Service & Materials O PW Constru  | ction O Agency Constr   | ruction OReal Estate 💿 All |           |
| Bid Open Date(mm/dd/wy):            |                                                      |                                   | onon Origonoj ponon     |                            |           |
| End open data(initiad))).           |                                                      |                                   |                         | Search Log In Cancel       |           |
| No. of records per page: 10         |                                                      |                                   |                         |                            |           |
| Search Result NEW: Hov              | er your mouse over the Des                           | cription text to get more detail  | S./                     |                            |           |
|                                     |                                                      |                                   | 1.0                     |                            |           |
|                                     |                                                      |                                   | ĸ                       |                            |           |
|                                     |                                                      |                                   |                         | Select I og In             |           |
| Done                                |                                                      |                                   |                         |                            | et 🛛      |
|                                     |                                                      |                                   | int                     | ef Gener                   | 🧾 9:15 AM |
|                                     |                                                      |                                   | beparenent c            | (                          | Wednesday |
| : 😒 🐨 😸                             | 💟 🔩 🗀 🕴 🖉 Search -                                   | Microsoft Int                     |                         |                            | 8/22/2007 |

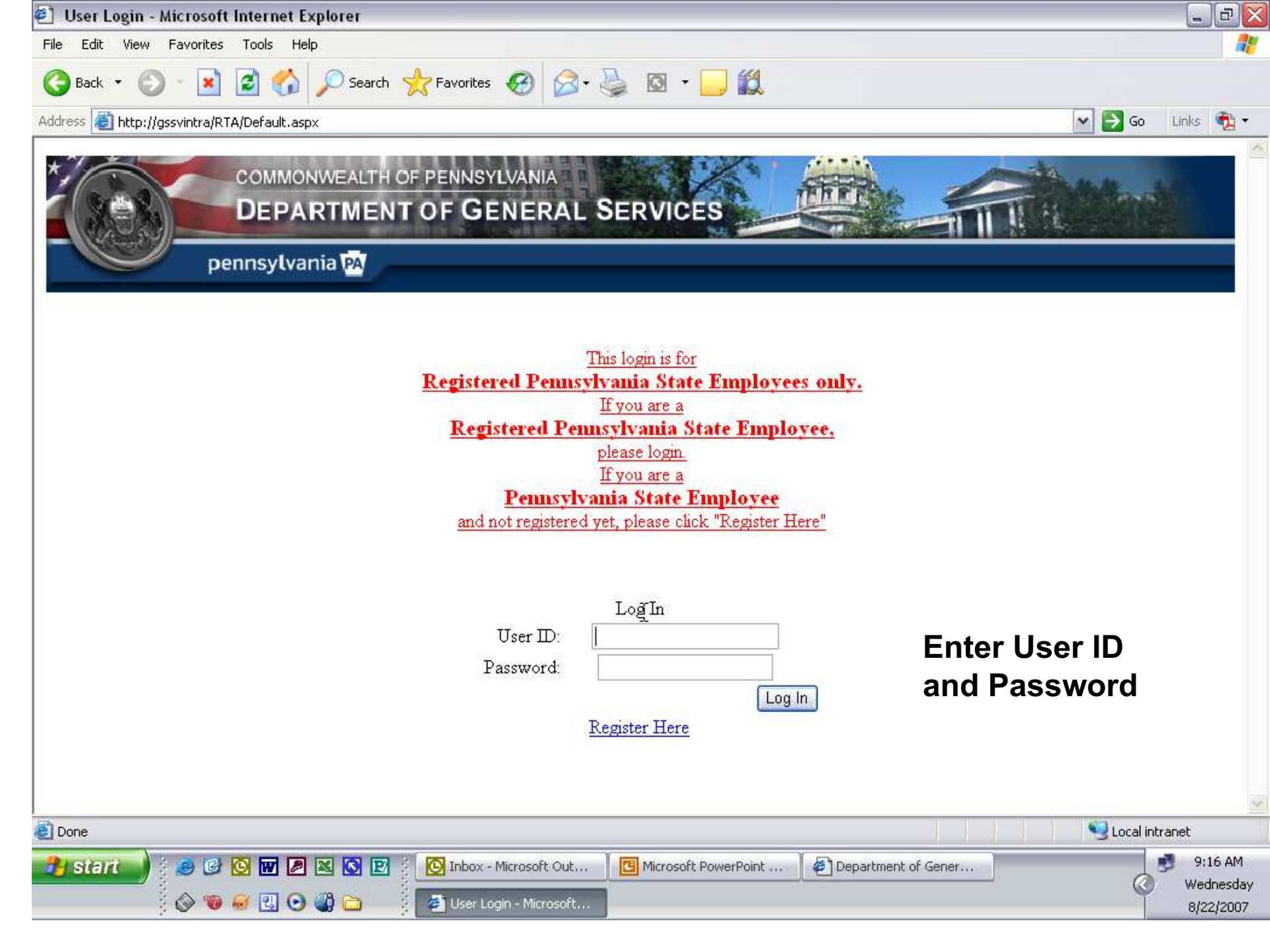

| Search - Microsoft Internet Expl         | orer                                                 |                           |                         |                            |           |
|------------------------------------------|------------------------------------------------------|---------------------------|-------------------------|----------------------------|-----------|
| File Edit View Favorites Tools H         | elp                                                  |                           |                         |                            | 27        |
| 🌀 Back 🔹 🐑 - 💌 💈 🏠                       | 🔎 Search 👷 Favorites 🤣 🍰                             | • 🎍 🛛 • 🛄 🕯               | g.                      |                            |           |
| Address 🕘 http://gssvintra/RTA/Search.as | px?Cpg=3                                             |                           |                         | 💌 🛃 Go                     | Links 📆 🔹 |
| COMMONV<br>DEPAR<br>pennsylvani          | VEALTH OF PENNSYLVANIA<br>TMENT OF GENERAL SE<br>a M | RVICES                    |                         |                            | ~         |
|                                          | Search S                                             | olicitations              |                         |                            |           |
| All suppliers with                       | shing to do business with the Commonw                | vealth must register at : | www.pasupplierportal.st | ate.pa.us.                 |           |
| Enter Search Criteria                    |                                                      |                           |                         |                            |           |
|                                          |                                                      |                           |                         |                            |           |
| Solicitation#:                           |                                                      | Agency:                   |                         | ~                          |           |
| Solicitation Title or Description        |                                                      | County :                  | ~                       | 🗌 Statewide 🔲 Multiple     |           |
| Solicitation Type:                       | <b>~</b>                                             |                           |                         |                            |           |
| Advertisement Type:                      | ⊙ Service ⊙ Materials ⊙ Service & N                  | 1aterials 🔘 PW Constru    | iction OAgency Constr   | uction 🔘 Real Estate 💿 All |           |
| Bid Open Date(mm/dd/yy):                 | d l                                                  |                           |                         |                            |           |
|                                          |                                                      |                           | Search                  | New Solicitation Cancel    |           |
| No. of records per page: 🔟 💌             |                                                      | h.                        |                         |                            |           |
| Search Result NEW: Hover                 | your mouse over the Description t                    | ext to get more detai     | s.                      |                            |           |
|                                          |                                                      |                           | Excel 🛩                 | Export Search Results      |           |
| Search by                                | , one to locate your s                               | olicitation ad            | vertisement <i>:</i>    | and                        |           |
| select se                                | arch                                                 | onontation du             | Vertigenient            |                            |           |
| Done                                     |                                                      |                           |                         | 🔍 Local in                 | tranet    |
| -<br>Pistant 🔰 : 🛋 🕼 🔯 👿 🗷               | 🛛 🔀 😰 💈 💽 Inbox - Microsoft Out.                     |                           | pint 🛛 🖨 Department o   | Gener                      | 🥩 9:17 AM |
|                                          |                                                      |                           |                         | @                          | Wednesday |
| : 🗠 🛋 🖓 🖓                                | Bearen - Microsoft Inc.                              |                           |                         |                            | 8/22/2007 |

#### Select Solicitation Number Hyperlink

| 🕄 Search - Mi       | icrose       | oft Internet Explore      | r Geneer                | GOIN                |               |                 |                                   |                                 |                                   |                          |               |                                       |             | <b>P</b>         | 7      |
|---------------------|--------------|---------------------------|-------------------------|---------------------|---------------|-----------------|-----------------------------------|---------------------------------|-----------------------------------|--------------------------|---------------|---------------------------------------|-------------|------------------|--------|
| File Edit View      | / Fa         | vorites Tools Help        | /                       |                     |               |                 |                                   |                                 |                                   |                          |               |                                       |             |                  | í<br>I |
| <b>A</b>            |              |                           |                         |                     |               |                 |                                   | 444                             |                                   |                          |               |                                       |             |                  |        |
| G Back 🔹 🤅          | 9            | 💌 🖻 📢 🌽                   | Search 🏹                | Favorites           | 1             | <b>X</b> • 🎯    |                                   |                                 |                                   |                          |               |                                       |             |                  |        |
| ddress 🙆 http:      | //gssv       | intra/RTA/Search.aspx?@   | Ipg=3                   |                     |               |                 |                                   |                                 |                                   |                          |               | 💌 🄁 Go                                | Links       | 🔁 -              |        |
| Solicitation Ty     | /pe:         |                           | *                       |                     |               |                 |                                   |                                 |                                   |                          |               |                                       |             | 2                | •      |
| Advertisement       | t Type       | e: / 🔿                    | Service 🔘 Ma            | terials 🔘           | Service &     | & Materials     | ○ PW Cons                         | truction 🔘 A                    | gency Constr                      | uction 🔘 Re              | al Estat      | te 💿 All                              |             |                  |        |
| Bid Open Date       | e(mm         | /dd/yy):                  |                         |                     |               |                 |                                   |                                 |                                   |                          |               |                                       |             |                  |        |
|                     |              |                           |                         |                     |               |                 |                                   |                                 | Search [                          | New Solicitati           | on            | Cancel                                |             |                  |        |
| No. of records      | perp         | oage: 10 💌                |                         |                     |               |                 |                                   | _                               |                                   |                          |               |                                       |             |                  |        |
| Search Rest         | ult          | NEW: Hover you            | u mouse ove             | er the De           | scriptio      | n text to g     | et more det                       | ails.                           |                                   |                          |               |                                       |             |                  |        |
|                     |              |                           |                         |                     |               |                 |                                   | E                               | Excel 💌 [                         | Export Se                | arch R        | esults                                |             |                  |        |
|                     |              |                           |                         |                     |               |                 |                                   |                                 |                                   | 1 <u>2 3</u>             | 456Z          | 8 9 10 >>                             |             |                  |        |
| Solicitation#       | <u>Types</u> | <u>Solicitation Title</u> | Description             | <u>Agenov</u>       | <u>County</u> | Amended<br>Date | <u>Solicitation</u><br>Start Date | <u>Solicitation</u><br>End Date | <u>Bid Opening</u><br><u>Date</u> | Date Prepared            | <u>Status</u> | <u>Contact</u><br><u>Person</u>       |             |                  | ٦      |
| 46464646            | ITQ/         | AnotherTestEntry          | This is another<br>vali | General<br>Services | State<br>Wide | 8/22/2007       | 8/27/2007                         | 8/31/2007                       | 9/3/2007<br>12:00:00 PM           | 8/20/2007<br>12:00:00 AM | Created       | Bob Roberts                           |             |                  |        |
| 76767676            | 170          | YetAnotherTestEntry       | This is a test.<br>ano  | General<br>Services | State<br>Wide | 8/22/2007       | 8/27/2007                         | 8/31/2007                       | 9/3/2007<br>12:00:00 PM           | 8/20/2007<br>12:00:00 AM | Created       | Bob Roberts                           |             |                  |        |
| 90000888            | /170         | HaveAnother               | This is a test<br>valid | General<br>Services | State<br>Wide | 8/22/2007       | 8/27/2007                         | 8/31/2007                       | 9/3/2007<br>12:00:00 PM           | 8/20/2007<br>12:00:00 AM | Created       | Bob Roberts                           |             |                  |        |
| <u>svc-09192006</u> | /            | SpecialArrival            | Here is a brief<br>mess | General<br>Services | State<br>Wide | 8/20/2007       | 8/27/2007                         | 8/31/2007                       | 9/3/2007<br>12:00:00 PM           | 8/20/2007<br>12:00:00 AM | Created       | Michael<br>Scarazzo                   |             |                  |        |
| Sues test           | RFP          | Computer maintenance      | The Dept of<br>General  | General<br>Services | Dauphin       |                 | 8/22/2007                         | 9/22/2007                       | 9/22/2007<br>1:30:00 PM           | 8/22/2007<br>12:00:00 AM | Open          | Susan<br>Plecker                      |             |                  |        |
| 6100000484848       | IFB          | Computers                 | The Department<br>of Ge | General<br>Services | Dauphin       |                 | 8/22/2007                         | 9/2/2007                        | 9/2/2007<br>1:30:00 PM            | 8/22/2007<br>12:00:00 AM | Open          | Susan<br>Plecker                      |             | =                | 1      |
| <u>01010101</u>     | ITQ          | TestValidationSummary     | This is another<br>test | Aging               | State<br>Wide | 8/20/2007       | 8/20/2007                         | 8/24/2007                       | 8/27/2007<br>12:00:00 PM          | 8/20/2007<br>12:00:00 AM | Open          | Bob Roberts                           |             |                  |        |
| 12121212            | ITQ          | AnotherTestSol            | This is a brief<br>desc | General<br>Services | State<br>Wide |                 | 8/20/2007                         | 8/24/2007                       | 8/27/2007<br>12:00:00 PM          | 8/15/2007<br>12:00:00 AM | Created       | Bob Roberts                           |             |                  |        |
| <u>12344321</u>     | IFB          | FirstSolicitation         | This is the first<br>en | Aging               | State<br>Wide |                 | 8/20/2007                         | 8/30/2007                       | 8/31/2007<br>2:00:00 PM           | 8/13/2007<br>12:00:00 AM | Created       | Bob Roberts                           |             |                  |        |
| 65656565            | IFB          | TestAutoTransfer          | This is a brief<br>mess | General<br>Services | State<br>Wide |                 | 8/20/2007                         | 8/24/2007                       | 8/27/2007<br>12:00:00 PM          | 8/16/2007<br>12:00:00 AM | Created       | Bob Roberts                           |             |                  |        |
|                     |              |                           |                         |                     |               |                 |                                   |                                 |                                   | 1 <u>2 3</u>             | 456Z          | 8 9 10 >>                             |             |                  |        |
|                     |              |                           |                         |                     |               |                 |                                   |                                 |                                   |                          |               |                                       |             | -                | 1      |
| 🗐 http://gssvintra  | a/RTA/       | GeneralEdit.aspx?SID=6    | 100000484848            |                     |               |                 |                                   |                                 |                                   |                          |               | Second Second Second                  | ntranet     |                  |        |
| 🐴 start 🚽           |              | 🦻 🕑 🖸 🖉 🖻                 | 3 🖸 🖻 🕴                 | 💽 Inbox - I         | Microsoft (   | )ut 🖸 🖸         | Microsoft Powe                    | rPoint 📔 🤞                      | Department o                      | f Gener                  |               |                                       | 🧾 9:1       | .8 AM            |        |
|                     |              | > 🔞 🥶 🔣 💽 🍕               | ) 👝 🕴 🗖                 | 🎒 Search -          | Microsoft     | Int             |                                   |                                 |                                   |                          |               | C C C C C C C C C C C C C C C C C C C | wed<br>8/22 | nesoay<br>2/2007 |        |

| Edit Request to Advertise - Microsoft Internet Explor                                                                                                    | rer                                                                       |                     |                                                              |
|----------------------------------------------------------------------------------------------------|---------------------------------------------------------------------------|---------------------|--------------------------------------------------------------|
| ile Edit View Favorites Tools Help                                                                                                    |                                                                           |                     | At                                                           |
| 🌏 Back 🔹 🔘 - 💌 🛃 🏠 🔎 Search 👷 Fa                                                                                                    | vorites 🚱 🔗 🌭 🔯 🔹 🗾 鑬                                                     |                     |                                                              |
| ddress 🗃 http://gssvintra/RTA/GeneralEdit.aspx?SID=6100000484                                                                                                    | 848                                                                       |                     | 💽 🎦 Go 🛛 Links 📆 🔹                                           |
| (Limit 150 characters)                                                                                                    |                                                                           | 2                   |                                                              |
| Is there a Pre-proposal Conference?                                                                                                    | No. of Flyers: (# of bid versions)                                        |                     |                                                              |
| Cancel solicitation                                                                                                    | Stayed                                                                    |                     | Make necessary                                               |
| Check here if this Solicitation is in SRM                                                                                                    |                                                                           |                     | changes or add<br>Flyer/Addendum                             |
| Amended Date:                                                                                                    | None                                                                      |                     | # or cancel                                                  |
| Large files will take a long time to upload, click the Upload File butt         Available Solicitation Files         Bid 61000001848548.pdf         State of Manufacture.pdf         Specifications.doc | ton or Save Solicitation button only once and wait.<br>Browse Upload File |                     | Solicitation<br>Amended date<br>will change<br>automatically |
| Delete Selected Files                                                                                                    | N _                                                                       | Cancel Changes      |                                                              |
|                                                                                                    |                                                                           | Save Solicitation   |                                                              |
| Done                                                                                                    |                                                                           |                     | Local intranet                                               |
|                                                                                                    |                                                                           | antmont of Contra   | 9:20 AM                                                      |
|                                                                                                    | Edit Request to Adve                                                      | archient of General | Wednesday<br>8/22/2007                                       |

# QUICK TIPS

- Bid must complete approval process within SRM before completing the DGS online Request to Advertise.
- Once registered go to http://www.dgsweb.state.pa.us/RTA/De fault.aspx to create advertisement.
- Select "New Solicitation" to create new advertisement.
- Select "SRM Check Box" if bid is in SRM
- Delivery Location where materials/services are to be provided.

- Select County, or Statewide or Multiple
- End Date and Bid Opening Date must be same date.
- Can only upload PDF, Word & Excel Documents
- PRINT COPY OF ADVERTISEMENT FOR YOUR RECORDS.
- Edit/Update DGS online advertisement when making changes to documents in SRM

# **CONTACT INFORMATION**

Susan Plecker Department of General Services Bureau of Procurement 555 Walnut Street, 6<sup>th</sup> Floor Forum Place Harrisburg PA 17101

> Phone: 717-346-2678 E-mail: splecker@state.pa.us